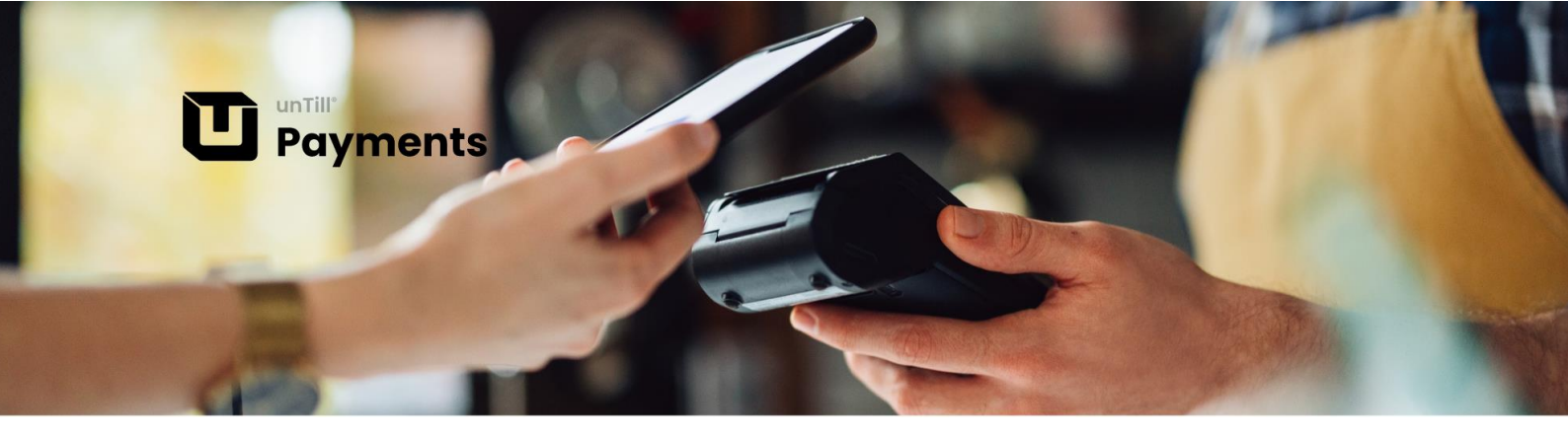

## **Quickstart unTill Payments**

1. Um Zugang zu unTill Payments zu erhalten, ist zunächst eine Anfrage erforderlich. Das Format dieser Anfrage hängt von der Plattform ab, die Sie verwenden:

Nutzen Sie unTill Air, stellen Sie Ihre Anfrage innerhalb des unTill Air Back Office so:

- → Navigieren Sie zu "Mein Profil > unTill Payments"
- → Klicken Sie auf "Zugang zu unTill Payments beantragen".
- \* Weitere Details zu diesem Vorgang finden Sie hier Zugriff auf unTill Payments | unTill Air

Nutzen Sie **unTill Prime**, wenden Sie sich an <u>unTillAir@mspos.net</u> mit der Bitte, einen Payments Standort für Sie zu erstellen und Ihnen eine Einladung zu schicken.

- 2. Warten Sie zunächst auf diese E-Mail-Einladung.
- 3. Klicken Sie auf den in der E-Mail-Einladung angegebenen Link.

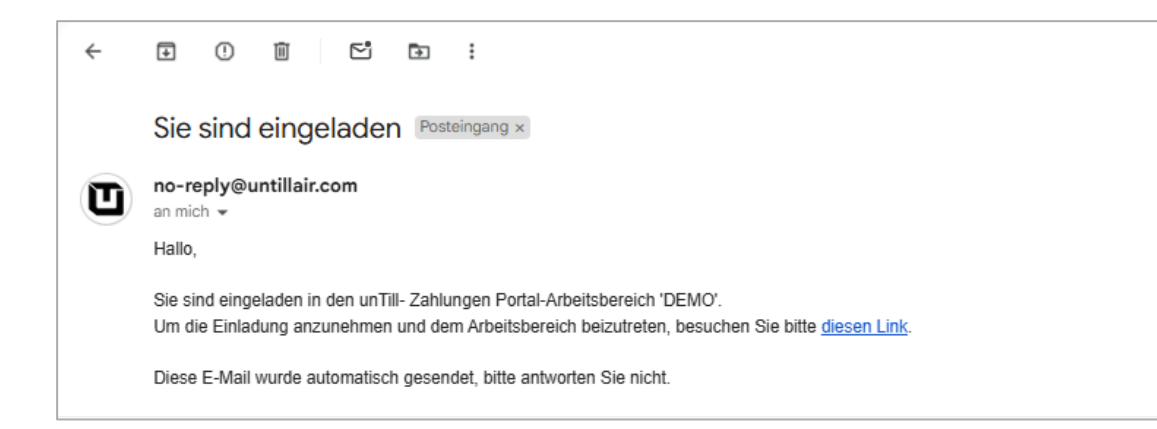

- 4. Navigieren Sie innerhalb des Portals zum Abschnitt Zahlungsprofil (Payments Profile)
- 5. Klicken Sie auf "Profileinstellungen aktualisieren".

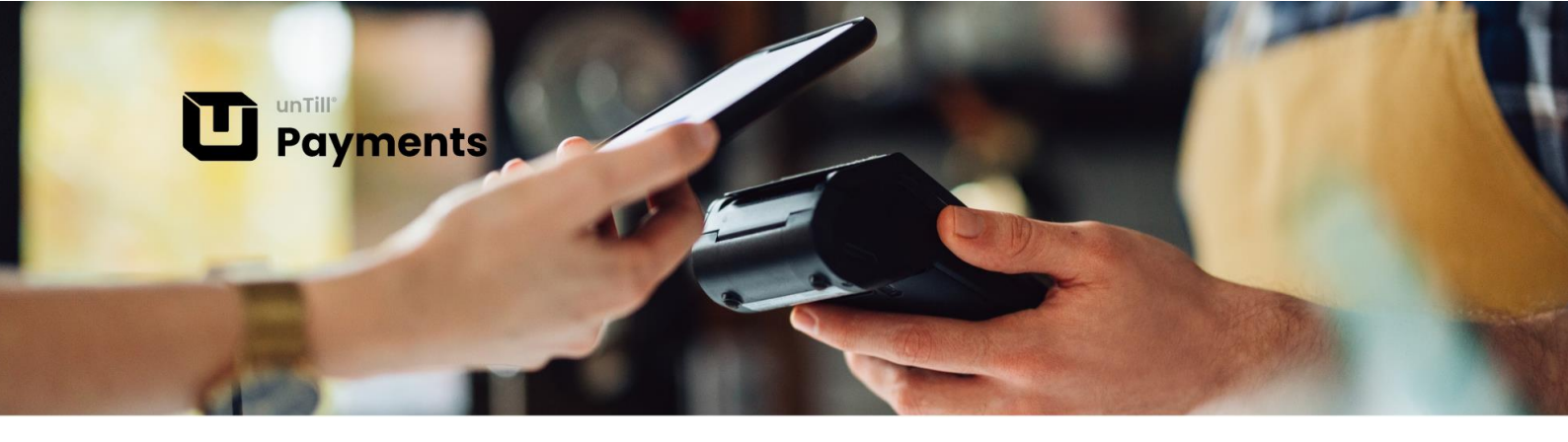

Sie werden auf die Seite von Adyen weitergeleitet.

| Payments               | Devenante Desfile                                                                               |                                                          |                                                                                                    |              |
|------------------------|-------------------------------------------------------------------------------------------------|----------------------------------------------------------|----------------------------------------------------------------------------------------------------|--------------|
|                        | Payments Prome                                                                                  |                                                          |                                                                                                    |              |
|                        |                                                                                                 |                                                          |                                                                                                    |              |
|                        | Verification Status                                                                             | D                                                        | unTill Payment Credentia                                                                                                    | als          |
|                        | Legal name                                                                                      | Village Beatascark                                       | 140737488466528                                                                                                    | 9            |
|                        | Receive payments                                                                                | rear's                                                   |                                                                                                    |              |
|                        | Sand In Transfer Instrument                                                                     |                                                          | ey/http://www.ey/http://www.ey | NUCLEASURE D |
|                        |                                                                                                 |                                                          |                                                                                                    |              |
|                        |                                                                                                 |                                                          | 100 TOTAL TOTAL T                                                                                                    |              |
|                        | Update Profile Se                                                                               | casās [0]                                                |                                                                                                    |              |
|                        | Update Profile Ser                                                                              | n, a different tab will open                             |                                                                                                    |              |
|                        | Uposo Polite Se<br>Upon closing Update Polite Serror<br>In which you can arran the regulated    | n a different talo will open<br>errunadian               |                                                                                                    |              |
|                        | Upaste Profile Series<br>Upaste Profile Series<br>In which you can amar the required            | angen Le<br>p. a different tale will open<br>artranadian |                                                                                                    |              |
|                        | Upsite Profile Ser<br>Usen tilsling Updae Profile Sering<br>In Which you can share the required | et ogs<br>p. a different tals will ogse<br>eftersaklar   |                                                                                                    |              |
|                        | Upsite Profile Ser<br>Upon Listing Upday Profile Sering<br>In Which you can your the reparted   | enge C<br>g. a Slifvert tab vil open<br>eftersedan       |                                                                                                    |              |
|                        | Update Wolfrei der<br>Usen Tioleg blodae Pothik Serrog<br>In wildt you can erter the required   | pro aliforen tato vili open<br>erronalian                |                                                                                                    |              |
|                        | Uddard Hotfiel Ser                                                                              | p. o alfonert san wil open<br>efnemation                 |                                                                                                    |              |
|                        | Upani Andre Se<br>Upani ricing lipidan Putila Serra<br>In addri ya can anar iha naprel          | p. a diferent tale wit open<br>artinumation              |                                                                                                    |              |
| 💽 rico karador 2009 ra | Uppake Profile Ser                                                                              | nave<br>je, a Blevert sale vi sajes<br>Krismador         |                                                                                                    |              |

6. Geben Sie hier die erforderlichen Informationen an.

- → Angaben zum Unternehmen
- → Entscheidungsträger
- → Informationen zur Auszahlung

Unterschreiben Sie dann die Vereinbarungen.

\* Weitere Informationen über das Ausfüllen des Zahlungsprofils finden Sie hier <u>Payments-Profil</u> <u>unTill Payments portal</u>

## Verbindung von unTill Air Back Office mit dem Zahlungsportal

- 7. Kopieren Sie die unTill Payments Anmeldedaten, die im Abschnitt Zahlungsprofil angegeben sind.
- 8. Navigieren Sie zu "Einstellungen > unTill Payments" im Back Office.
- 9. Fügen Sie die Anmeldeinformationen in die entsprechenden Felder ein.

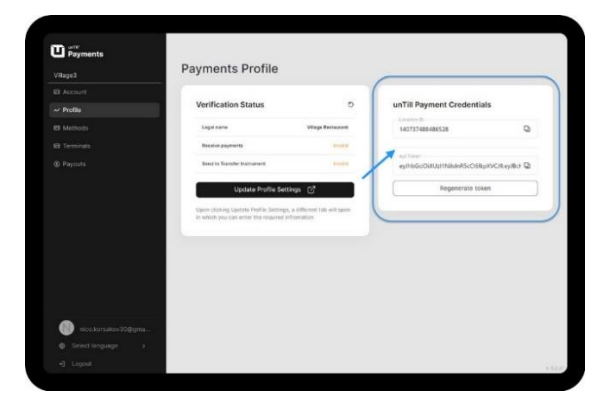

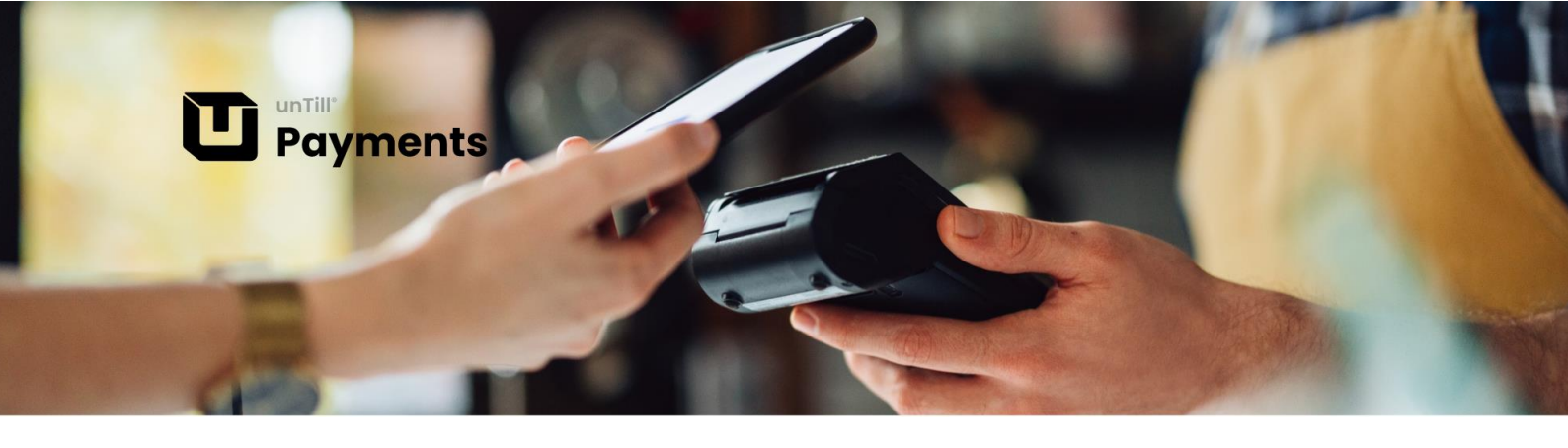

\* Wie Sie unTill Payments mit unTill Air verbinden können, erfahren Sie auf dieser Seite <u>Payments-</u> <u>Profil | unTill Payments portal</u>

- 10. Navigieren Sie zu Zahlungsarten.
- 11. Klicken Sie auf "Zahlungsmethode anfordern".
- 12. Wählen Sie die gewünschte Zahlungsmethode aus und senden Sie Ihre Anfrage ab.

| Payments             |                       | Downed Downed Mathed   |         |                        |   |
|----------------------|-----------------------|------------------------|---------|------------------------|---|
| Village.Bert.unTill  | Payments Me           | Request Payment Method | ^       | Request Payment Method |   |
| Account              | тун                   | Maestro                | Request |                        | Ð |
| ~ Profile            | -                     | Mastercard             | Request |                        |   |
| Methods              | There are no payments | Visa                   | Request |                        |   |
| El Terminals         |                       | VPay                   | Request |                        |   |
| Payouts              |                       | Bancontact             | Request |                        |   |
|                      |                       | girocard               | Request |                        |   |
|                      |                       | Done                   |         |                        |   |
|                      |                       |                        |         |                        |   |
|                      |                       |                        |         |                        |   |
|                      |                       |                        |         |                        |   |
| nizo.korsakov30gigma |                       |                        |         |                        |   |
| Select language >    |                       |                        |         |                        |   |

★ Weitere Informationen zur Einreichung von Anträgen zu den Zahlungsarten finden Sie hier Zahlungsarten | unTill Payments portal

13. Wenden Sie sich an MS POS unter der angegebenen E-Mail-Adresse und Telefonnummer, um Terminals anzufordern. Die von uns angegebenen Kontaktdaten finden Sie auf der Seite "Brauchen Sie Hilfe?" (need help?) im Back Office.

\* Details zur Aktivierung der Terminals finden Sie hier Terminals | unTill Payments portal

Herzlichen Glückwunsch! Jetzt sind alle Schritte erfolgt und Sie können mit unTill Payments starten.

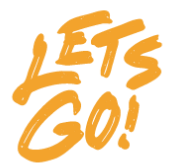